# Configurer la fonctionnalité IP SLA avec L3out pour suivre la route statique

# Contenu

Introduction Conditions préalables Conditions requises Components Used Informations générales Configuration Diagramme du réseau Configurations Vérification Dépannage Informations connexes

# Introduction

Ce document décrit comment configurer l'accord de niveau de service de protocole Internet (IPSLA) dans l'infrastructure axée sur les applications (ACI) de Cisco pour suivre les routes statiques acquises d'une sortie L3out et annoncer à une autre sortie L3out uniquement si le sous-réseau est accessible à partir de la première sortie L3out.

# Conditions préalables

# **Conditions requises**

Cisco vous recommande de prendre connaissance des rubriques suivantes :

- Logiciel ACI version 4.1 et ultérieure
- Sortie L3vers périphérique externe ou serveur
- Châssis EX et -FX
- Suivre la route pour utiliser le protocole ICMP (Internet Control Message Protocol) et les sondes TCP (dans cet exemple, la sonde ICMP est utilisée)

**Remarque** : le contrat de niveau de service IP d'image ACI est pris en charge dans tous les commutateurs de deuxième génération Cisco Nexus, qui inclut les châssis -EX et - FX. Veuillez lire les directives et les limites pour IP SLA.

# **Components Used**

Les informations contenues dans ce document sont basées sur les versions de matériel et de logiciel suivantes :

- ACI version 5.2(2f)
- N9K-C93180YC-FX

The information in this document was created from the devices in a specific lab environment. All of the devices used in this document started with a cleared (default) configuration. Si votre réseau est en ligne, assurez-vous de bien comprendre l'incidence possible des commandes.

# Informations générales

Certains serveurs ont plusieurs interfaces (comme un bouclage) qui sont accessibles depuis l'ACI via l'adresse IP physique du serveur. Dans ce cas, vous pouvez avoir besoin d'ajouter une route statique et d'annoncer en externe, mais uniquement si l'adresse IP physique du serveur est accessible. Par conséquent, la fonctionnalité de suivi IP SLA est une configuration inévitable qui ne peut être réalisée que par la configuration L3out vers ces serveurs. Pour le moment, les fonctions de piste IP SLA ne sont pas prises en charge pour la <u>route statique sur un domaine</u> <u>Bridge</u>. Dans ce document, nous allons rechercher des exemples de serveurs et des configurations de routes de transit qui utilisent IP SLA.

# Configuration

- L3sortant vers le serveur et vers les périphériques N3K.
- Configurez le suivi IP SLA pour l'adresse IP physique du serveur.
- Configurez la route statique sous L3out vers le serveur qui utilise la piste IP SLA et annoncez depuis un autre L3out vers N3K.

## Diagramme du réseau

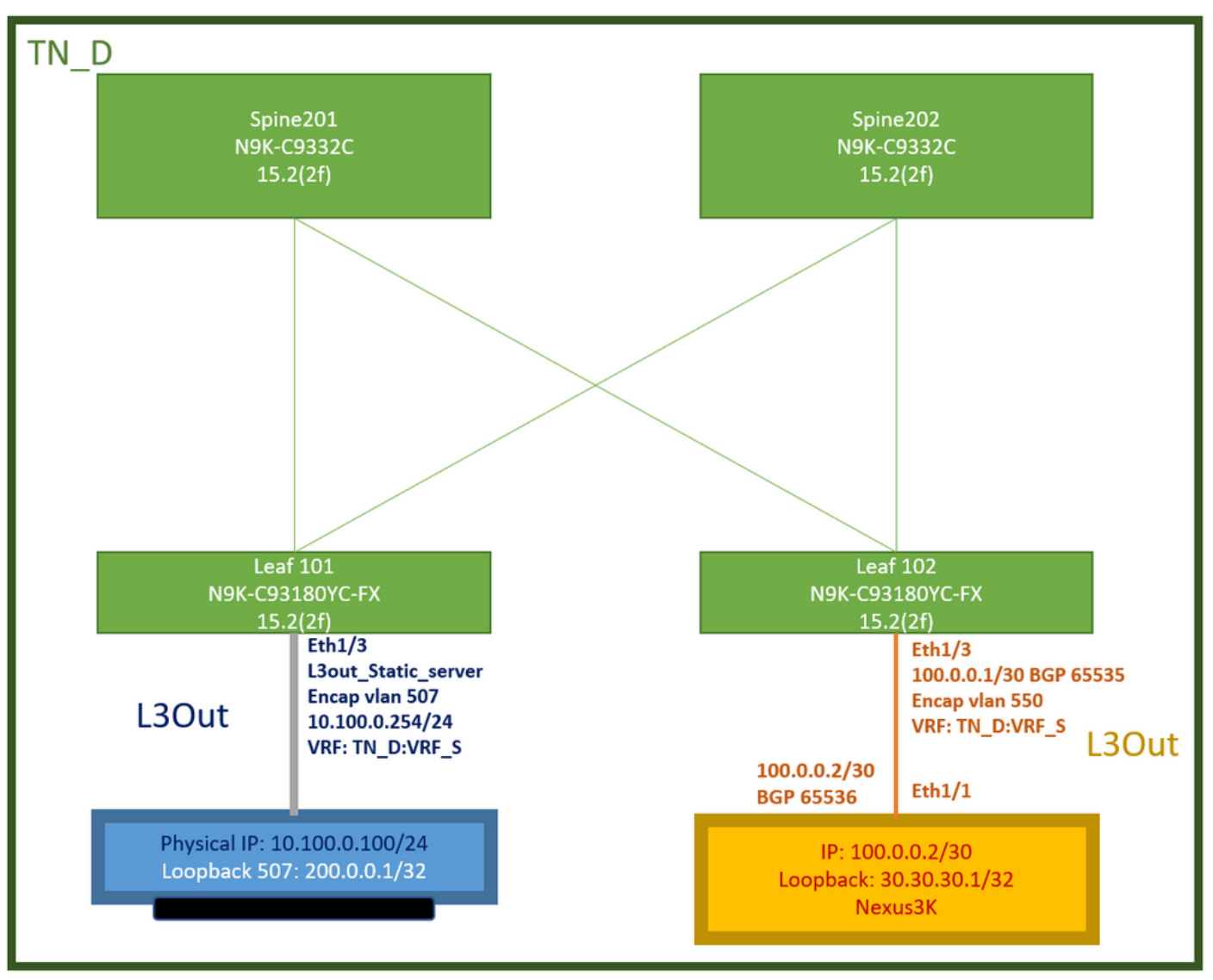

Topologie des travaux pratiques ACI

## Configurations

Étapes récapitulatives :

## Stratégies de fabric ACI :

- Créer un contrat (dans cet exemple, un filtre par défaut commun qui permet d'utiliser tout le trafic, mais vous pouvez utiliser un filtre spécifique créé localement dans le même service partagé pour autoriser un trafic spécifique. dans ce cas, assurez-vous d'autoriser le protocole que nous sommes utilisés pour le suivi IP SLA).
- Créer une sortie L3vers le serveur 10.100.0.100/24 (côté ACI SVI 550 avec l'adresse IP 10.100.0.254)
- Créer des stratégies de suivi IP SLA (stratégie de surveillance IP SLA, stratégie de suivi des membres, stratégie de liste de suivi)
- Ajoutez une route statique sous L3out vers le serveur avec la liste de suivi IP SLA.
- Créez un nouveau L3out vers le périphérique N3K qui utilise BGP. (EBGP) ACI AS 65535 et N3K AS 65536
- Exporter la route statique de L3out vers N3K.
- Vérifiez la configuration et l'accessibilité.

1. Créer un contrat (dans cet exemple, utilisez un filtre par défaut commun qui autorise tout le trafic, mais vous pouvez utiliser un filtre spécifique créé localement dans le même locataire pour autoriser un trafic spécifique, mais dans ce cas, assurez-vous d'autoriser le protocole que nous utilisons pour le suivi IP SLA).

| TN_D (C) (C) (C) (C) (C) (C) (C) (C) (C) (C) | Nontract - Contract_L3out_BGP                                | 0.0                                                                  |
|----------------------------------------------|--------------------------------------------------------------|----------------------------------------------------------------------|
| ◇ 囲 TN_D<br>) ■ Application Profiles         | Summ                                                         | nary Topology Policy Peer Entities Contract Exception Faults History |
| > 🖬 Networking                               |                                                              | 0 ± *-                                                               |
| Standard                                     | Name: Contract_LSout_BOP<br>Alas:                            | Î                                                                    |
| ) El Taboos<br>) El Imported<br>) El Fibres  | Gooer Vas:                                                   |                                                                      |
| ) En Policies<br>) En Sorvices               | Target DSCP: Unspecified Inspective and the God Class is set |                                                                      |
| 🚍 Security (Beta)                            | Description. Optionial                                       |                                                                      |
|                                              | Antodations: Cick to add a new annotation<br>Subjects:       | = +                                                                  |
|                                              | - Name Allas Filters                                         | Description                                                          |
|                                              | Allow_Any common/default                                     |                                                                      |

Créer un contrat

2. Créez une sortie L3vers le serveur 10.100.0.100/24 (côté ACI SVI 550 avec l'adresse IP 10.100.0.254).

| TN_D (*)                                                                                                    | S (€) (C) L3 Outside - L3out_Static_server   |
|----------------------------------------------------------------------------------------------------|----------------------------------------------|
| ~ <b>Ⅲ</b> TN_D                                                                                                    |                                              |
| > 🧮 Application Profiles                                                                                                    |                                              |
| 🗸 🚞 Networking                                                                                                    |                                              |
| > 🚞 Bridge Domains                                                                                                    |                                              |
| > 🚞 VRFs                                                                                                    |                                              |
| > 🔚 L2Outs                                                                                                    | Properties                                   |
| L3Outs                                                                                                    | Name: L3out_Static_server                    |
| > 1 L3out_N3K_BGP                                                                                                    | Audo,                                        |
| ✓ ▲ L3out_Static_server                                                                                                    | Description. Optional                        |
| > E Logical Node Profiles                                                                                                    |                                              |
| > 🚞 External EPGs                                                                                                    | Annotations: 🕀 Click to add a new annotation |
| The second second se | Global Alias:                                |
| > 🧮 SR-MPLS VRF L3Outs                                                                                                    | Provider Label:                              |
| > 🚞 Dot1Q Tunnels                                                                                                    | Consumer Label: select an option             |
| ✓                                                                                                    | Target DSCP: Unspecified                     |
| V 🚍 Standard                                                                                                    | PIM:                                         |
| > 冠 Contract_L3out_BGP                                                                                                    | PIMv6:                                       |
| > 🚍 Taboos                                                                                                    | Route Control Enforcement: Import            |
| > 🖿 Imported                                                                                                    |                                              |
| Filters                                                                                                    | Resolved VRE: TN_D/VRE_S                     |
| > 🔚 Policies                                                                                                    | L3 Domain: TN_D_L3Dom                        |
| > 🗖 Services                                                                                                    | Route Profile for Interleak: select a value  |
| 🚞 Security (Beta)                                                                                                    | Route Profile for Redistribution:            |
|                                                                                                    | ▲ Source                                     |
|                                                                                                    |                                              |
|                                                                                                    |                                              |
|                                                                                                    | Enable BGP/EIGRP/OSPF: BGP OSPF EIGRP        |
|                                                                                                    | Route Control for Dampening:                 |
|                                                                                                    | <ul> <li>Address Family Type</li> </ul>      |
|                                                                                                    |                                              |
|                                                                                                    |                                              |
| Créar L 2 aut                                                                                                    |                                              |

Créer L3out

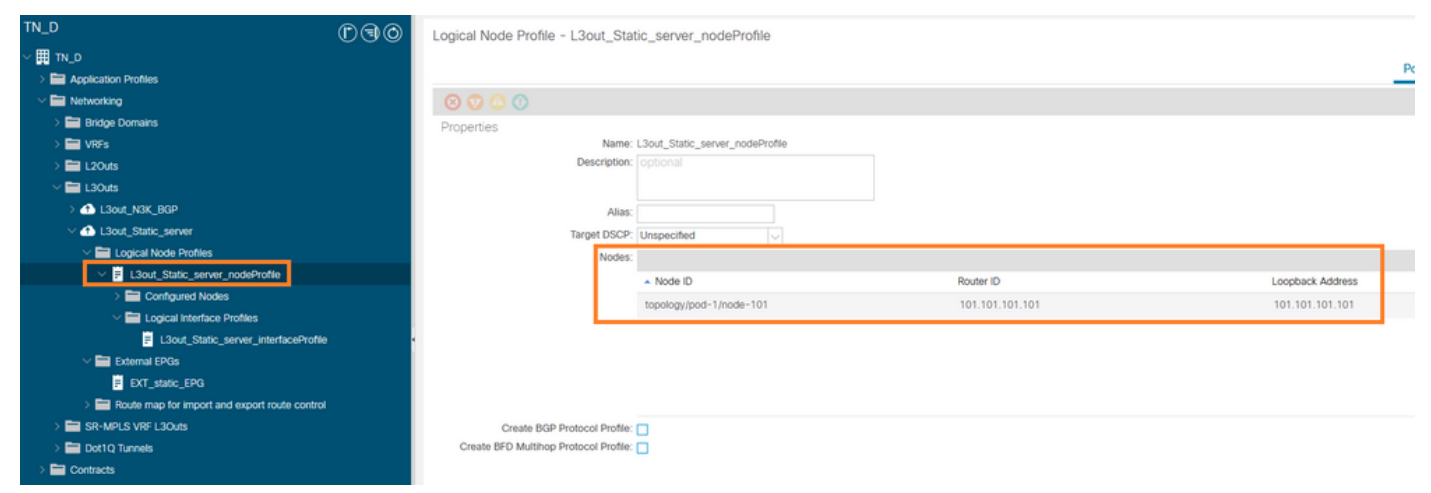

#### Fixation du noeud à L3out

| TN_D<br>∵⊞ ™_D                                                                           | 00 | Logical Interface Profile  | - L3out_Static_server_inter | faceProfile |                         |                               |                   |                | Policy            | Faults   | C O<br>History |
|------------------------------------------------------------------------------------------|----|----------------------------|-----------------------------|-------------|-------------------------|-------------------------------|-------------------|----------------|-------------------|----------|----------------|
|                                                                                          |    |                            |                             |             |                         |                               | General Routed    | Sub-Interfaces | Routed Interfaces | SVI Fic  | pating SVI     |
| > 🖻 VRFs<br>> 🗎 L20uts                                                                   |    |                            |                             |             |                         |                               |                   |                |                   |          | ○ ±            |
| ✓                                                                                        |    | Path Pod-1/Node-101/eth1/3 | Side A IP                   | Side B IP   | Secondary IP<br>Address | IP Address<br>10.100.0.254/24 | 00:22:BD:F8:19:FF | MTU (bytes)    | vlan-507          | Encap So | ope            |
| Loui_static_server     Loui_static_server_nodeProfile     Usur_Static_server_nodeProfile |    |                            |                             |             |                         |                               |                   |                |                   |          |                |
| - Configured Nodes                                                                       |    |                            |                             |             |                         |                               |                   |                |                   |          |                |
| L3out_Static_server_interfaceProfile     External EPGs     EXT_static_EPG                |    |                            |                             |             |                         |                               |                   |                |                   |          |                |

## Connexion de l'interface à L3out

| TN_D (D)(G)(O)                                | External EPG - EX                       | T static EPG                   |                                 |      |           |           |                       |                     | 0.0        |
|-----------------------------------------------|-----------------------------------------|--------------------------------|---------------------------------|------|-----------|-----------|-----------------------|---------------------|------------|
| ∨ Щ TN_D                                      |                                         |                                |                                 |      |           |           |                       |                     | 00         |
| > E Application Profiles                      |                                         |                                |                                 |      |           |           | Policy Operational    | Health Faul         | ts History |
| V Motworking                                  |                                         |                                |                                 |      | General   | Contracts | Inherited Contracts   | Subject Labels      | EPG Labels |
| > 🚞 Bridge Domains                            | 000                                     |                                |                                 |      |           | •         |                       |                     |            |
| > 🚞 VRFs                                      | $\otimes$ $\otimes$ $\otimes$ $\otimes$ |                                |                                 |      |           |           |                       |                     | 0 ± %+     |
| > 🚞 L2Outs                                    | Properties                              | EXT static EDG                 |                                 |      |           |           |                       |                     |            |
| V 🖿 L3Outs                                    | Alas                                    | Chilling Cro                   |                                 |      |           |           |                       |                     | <u>^</u>   |
| > 🙆 L3out_N3K_BGP                             | Annotations                             | Click to add a new annotation  | n                               |      |           |           |                       |                     |            |
| ~ ① L3out_Static_server                       | Global Alias                            |                                |                                 |      |           |           |                       |                     |            |
| Logical Node Profiles                         | Description                             |                                |                                 |      |           |           |                       |                     |            |
| El L3out_Static_server_nodeProfile            |                                         |                                |                                 |      |           |           |                       |                     |            |
| > 🚞 Configured Nodes                          |                                         |                                |                                 |      |           |           |                       |                     |            |
| Logical Interface Profiles                    | Contrast Exception Tag                  | 32771                          |                                 |      |           |           |                       |                     |            |
| L3out_Static_server_interfaceProfile          | Contract Exception rag.                 | 100.0                          |                                 |      |           |           |                       |                     |            |
| External EPGs                                 | Resolved VRF Name.                      | unito-TN Dicty-VRE S           |                                 |      |           |           |                       |                     |            |
| EXT_static_EPG                                | QoS Class                               | Unspecified                    |                                 |      |           |           |                       |                     |            |
| Route map for import and export route control | Target DSCP:                            | Unspecified                    |                                 |      |           |           |                       |                     |            |
| > 🚞 SR-MPLS VRF L3Outs                        | Configuration Status                    | acoled                         |                                 |      |           |           |                       |                     |            |
| > 🧮 Dot1Q Tunnels                             | Configuration Issues                    |                                |                                 |      |           |           |                       |                     |            |
| > 🚍 Contracts                                 | Preferred Group Member                  | Exclude Include                |                                 |      |           |           |                       |                     |            |
| > 🚍 Policies                                  |                                         |                                |                                 |      |           |           |                       |                     |            |
| > 🚍 Services                                  | Intra Ext-EPG Isolation:                | Enforced Unenforced            |                                 |      |           |           |                       |                     | _          |
| Security (Beta)                               | Subnets:                                |                                |                                 |      |           |           |                       |                     | □ +        |
| O Quick Start                                 |                                         | <ul> <li>IP Address</li> </ul> | Scope                           | Name | Aggregate |           | Route Control Profile | Route Summarization | n Policy   |
|                                               |                                         | 0.0.0/0                        | External Subnets for the Extern |      |           |           |                       |                     |            |
|                                               |                                         |                                |                                 |      |           |           |                       |                     |            |
|                                               |                                         |                                |                                 |      |           |           | Show Us               | ige Reset           |            |

## Configurer EPG externe

| TN_D (C) (C) (C) (C) (C) (C) (C) (C) (C) (C) | External EPG - I          | EXT_static_EPG             |              |               |                        |               |           |                     |                | 00         |
|----------------------------------------------|---------------------------|----------------------------|--------------|---------------|------------------------|---------------|-----------|---------------------|----------------|------------|
| ✓ III TN_D                                   |                           |                            |              |               |                        |               | De        | Onerational         | Health Fault   | e History  |
| > E Application Profiles                     |                           |                            |              |               |                        |               |           | operational         | ricalan rauka  | s motory   |
| V I Networking                               |                           |                            |              |               |                        | General       | Contracts | Inherited Contracts | Subject Labels | EPG Labels |
| > 🚞 Bridge Domains                           |                           |                            |              |               |                        |               |           |                     |                | A 1 44     |
| > 🚞 VRFs                                     | VHealthy 00 00 (          | 50                         |              |               |                        |               |           |                     |                | 0 * **     |
| > 🚞 L2Outs                                   | Name                      | <ul> <li>Tenant</li> </ul> | Tenant Alias | Contract Type | Provided /<br>Consumed | QoS Class     | State     | Label               | Subje          | ect Label  |
| L30uts                                       | R Contract Type: Contract |                            |              |               |                        |               |           |                     |                |            |
| > 🚹 L3out_N3K_BGP                            | Contract   2out BGD       | TN D                       |              | Contract      | Drovidad               | Linenaciliari | formed    |                     |                |            |
| L3out_Static_server                          | CONSIDE_COOD_DOP          | IN_D                       |              | CONDUCT       | Provided               | onspecified   | lottined  |                     |                |            |
| Logical Node Profiles                        |                           |                            |              |               |                        |               |           |                     |                |            |
| I.3out_Static_server_nodeProfile             |                           |                            |              |               |                        |               |           |                     |                |            |
| > E Configured Nodes                         |                           |                            |              |               |                        |               |           |                     |                |            |
| Logical Interface Profiles                   |                           |                            |              |               |                        |               |           |                     |                |            |
| L3out_Static_server_interfaceProfile         |                           |                            |              |               |                        |               |           |                     |                |            |
| External EPGs                                |                           |                            |              |               |                        |               |           |                     |                |            |
| P EXT_state_EPG                              |                           |                            |              |               |                        |               |           |                     |                |            |

Joindre le contrat à L3out

3. Créer des stratégies de suivi IP SLA (stratégie de surveillance IP SLA, stratégie de suivi des membres, stratégie de liste de suivi).

Stratégie de surveillance IP SLA :

| TN_D                           | ©€⊙ | IP SLA Monitoring Policy - IC     | MP_Monitor   |        |      |
|--------------------------------|-----|-----------------------------------|--------------|--------|------|
| ∨ <mark>Щ</mark> тм_d          | ^   | 0 /                               | _            |        |      |
| > E Application Profiles       |     |                                   |              |        |      |
| > 🚞 Networking                 |     | 8 🗸 🛆 🕐                           |              |        |      |
| > 🚞 Contracts                  |     | Properties                        |              |        |      |
| V 🖬 Policies                   |     | Name:                             | ICMP_Monitor |        |      |
| Protocol                       |     | Description:                      | optional     |        |      |
| > 💳 BFD                        |     |                                   |              |        |      |
| > 🧮 BFD Multihop               |     | SLA Type:                         | ICMP TCP     | L2Ping | HTTP |
| > 🧮 ND RA Prefix               |     | SLA Frequency (sec):              | 5            |        |      |
| > 🖬 BGP                        |     | Detect Multiplier:                | 3            |        |      |
| > 🔂 Custom QoS                 |     | Request Data Size (bytes):        | 28           |        |      |
| > 💼 Data Plane Policing        |     | Type of Service:                  | 0            |        |      |
|                                |     | Operation Timeout (milliseconds): | 900          |        |      |
| EIGRP                          | 4   | Threshold (milliseconds):         | 900          |        |      |
| End Point Retention            |     | Traffic Class Value:              | 0            |        |      |
| > Hirst Hop Security           |     |                                   |              |        |      |
|                                |     |                                   |              |        |      |
|                                |     |                                   |              |        |      |
|                                |     |                                   |              |        |      |
| V T IP SLA Monitoring Policies |     |                                   |              |        |      |
| CMP_Monitor                    |     |                                   |              |        |      |
| > 🚞 Track Lists                |     |                                   |              |        |      |
| > 🚞 Track Members              |     |                                   |              |        |      |

Configurer la stratégie de surveillance IP SLA

Membres du suivi IP SLA :

| TN_D                      | 00       | Track Member - Se    | erver_Physi   | cal_IP                  |                  |                  |                                |        |       |        | 0.0     |
|---------------------------|----------|----------------------|---------------|-------------------------|------------------|------------------|--------------------------------|--------|-------|--------|---------|
| > ∰ TN_D                  | <u>~</u> |                      |               |                         |                  |                  |                                | Delieu | Ctote | Foulto | United  |
| > C Application Profiles  |          |                      |               |                         |                  |                  |                                | Policy | Stats | Faults | History |
| > 🚞 Networking            |          |                      |               |                         |                  |                  |                                |        |       | 0      | ÷ **-   |
| > 🔤 Contracts             |          | Properties           |               |                         |                  |                  |                                |        |       |        |         |
| Carl Policies             |          |                      | Name:         | Server_Physical_IP      |                  |                  |                                |        |       |        |         |
| V 🚔 Protocol              |          |                      | Description:  |                         |                  |                  |                                |        |       |        |         |
| > 🖬 BFD                   |          |                      |               |                         |                  |                  |                                |        |       |        |         |
| > 📰 BFD Mutthop           |          | Track ID Of Object T | o Be Tracked: | 2000                    |                  |                  |                                |        |       |        |         |
| > 📰 ND RA Prefix          |          | Destination IP T     | o Be Tracked: | 10.100.0.100            |                  |                  |                                |        |       |        |         |
| > 🚍 BGP                   |          | Scope of T           | rack Member:  | L3Out - L3out_Static_se | ne 🗤 🥵           |                  |                                |        |       |        |         |
| > 🚍 Custom QoS            |          |                      | IPSLA Policy: | ICMP_Monitor            | V 🚱              | Statu            | us of destination track IP     |        |       |        |         |
| > 📰 Data Plane Policing   |          |                      | Deployments:  | Node ID                 | Operation Number | Operation Status | Latest Operation Error Message |        |       |        |         |
| > 🚍 DHCP                  |          |                      |               | Pod-1/Node-101          | 2000             | Reachable        | OK                             |        |       |        |         |
| > 🖿 EIGRP                 |          |                      |               |                         |                  |                  |                                |        |       |        |         |
| > End Point Retention     |          |                      |               |                         |                  |                  |                                |        |       |        |         |
| > 🚍 First Hop Security    |          |                      |               |                         |                  |                  |                                |        |       |        |         |
| > 🚍 HSRP                  |          |                      |               |                         |                  |                  |                                |        |       |        |         |
| > IGMP Interface          |          |                      |               |                         |                  |                  |                                |        |       |        |         |
| > 🚍 IGMP Snoop            |          |                      |               |                         |                  |                  |                                |        |       |        |         |
| V 🚔 IP SLA                |          |                      |               |                         |                  |                  |                                |        |       |        |         |
| P SLA Monitoring Policies |          |                      |               |                         |                  |                  |                                |        |       |        |         |
| E ICMP_Monitor            |          |                      |               |                         |                  |                  |                                |        |       |        |         |
| > 🧮 Track Lists           |          |                      |               |                         |                  |                  |                                |        |       |        |         |
| Track Members             |          |                      |               |                         |                  |                  |                                |        |       |        |         |
| E Server_Physical_IP      |          |                      |               |                         |                  |                  |                                |        |       |        |         |

Ajout d'IP à la stratégie de surveillance

Stratégie de liste de suivi :

| TN_D                         | 00       | Track List - Tracking_Server_Physical_JP                                          |        |       |        | 0.0     |
|------------------------------|----------|-----------------------------------------------------------------------------------|--------|-------|--------|---------|
| ✓ III TN_D                   | <u>^</u> |                                                                                   |        |       |        |         |
| > Application Profiles       |          |                                                                                   | Policy | Stats | Faults | History |
| > 🧮 Networking               |          |                                                                                   |        |       | 0      | ± %-    |
| Contracts                    |          | Properties                                                                        |        |       |        |         |
| 🖂 🚞 Policies                 |          | Name: Tracking_Server_Physical_P                                                  |        |       |        |         |
| V 🚞 Protocol                 |          | Description: optional                                                             |        |       |        |         |
| > 🚍 BFD                      |          |                                                                                   |        |       |        |         |
| > 🧮 BFD Multihop             |          | Type of Track List: Threshold percentage                                          |        |       |        |         |
| > 🥅 ND RA Prefix             |          | Percentage Up (percentage): 1                                                     |        |       |        |         |
| > 🚞 BGP                      |          | Weicentage Up Model be greater than the centage Down                              |        |       |        |         |
| > 🚞 Custom QoS               |          | Percentage Jown (percentage): 0  Percentage Down toold be less than Percentage Up |        |       |        |         |
| > 🚞 Data Plane Policing      |          | Track list to track member                                                        |        |       |        | 1 +     |
| > 🚞 DHCP                     |          | readon:<br>Track Member                                                           |        |       |        |         |
| > 🚞 EIGRP                    |          | TN_D/Server_Physical_JP                                                           |        |       |        |         |
| > 🧮 End Point Retention      |          |                                                                                   |        |       |        |         |
| > 🧮 First Hop Security       |          |                                                                                   |        |       |        |         |
| > 🚞 HSRP                     |          |                                                                                   |        |       |        |         |
| > 🧰 IGMP Interface           |          |                                                                                   |        |       |        |         |
| > 🥅 IGMP Snoop               |          |                                                                                   |        |       |        |         |
| V 🚞 IP SLA                   |          |                                                                                   |        |       |        |         |
| V IP SLA Monitoring Policies |          |                                                                                   |        |       |        |         |
| E ICMP_Monitor               |          |                                                                                   |        |       |        |         |
| Track Lists                  |          |                                                                                   |        |       |        |         |
| Tracking_Server_Physical_IP  |          |                                                                                   |        |       |        |         |
| Track Members                |          |                                                                                   |        |       |        |         |
| Server_Physical_IP           |          |                                                                                   |        |       |        |         |

Configurer la liste de suivi

4. Configurez la route statique sous L3out vers le serveur avec la nouvelle stratégie de liste de suivi IP SLA.

| cisco APIC                        |                       |                               |                                |                                                    |                                 |                                                                   | admin 🔍         | 0 🕐    | 00      |
|-----------------------------------|-----------------------|-------------------------------|--------------------------------|----------------------------------------------------|---------------------------------|-------------------------------------------------------------------|-----------------|--------|---------|
| System Tenants Fabric             | Virtual Networking    | Admin Oper                    | ations Apps Integ              | grations                                           |                                 |                                                                   |                 |        |         |
| ALL TENANTS   Add Tenant   Tenant | Search: name or descr | common                        | TN_D   donwang2                | SERVERS   edge                                     |                                 |                                                                   |                 |        |         |
| TN_D                              | ന                     |                               | Accoriation                    |                                                    |                                 |                                                                   |                 |        |         |
| ~ ∰ TN_D                          |                       |                               |                                |                                                    |                                 |                                                                   |                 |        | 00      |
| > Application Profiles            |                       |                               |                                |                                                    |                                 |                                                                   | Policy          | Faults | History |
| Wetworking                        |                       | 8                             |                                |                                                    |                                 |                                                                   |                 | 0      | ± %-    |
| > 🚞 Bridge Domains                |                       | Prope                         | erties                         |                                                    |                                 |                                                                   |                 |        |         |
| > 🖿 VRFs                          |                       |                               | Node ID:                       | topology/pod-1/node-101                            |                                 |                                                                   |                 |        | ^       |
| > 🖿 L2Outs                        |                       |                               | Router ID:                     | 101.101.101.101                                    |                                 |                                                                   |                 |        |         |
| 130,45                            |                       | Use                           | Router ID as Loopback Address: | This setting will be ignored if loopback addresses | are defined in the table below. |                                                                   |                 |        |         |
| > A L3out_N3K_BGP                 |                       |                               | Loopback Addresses:            |                                                    |                                 |                                                                   |                 |        | 11 + 11 |
| V C L3out_Static_server           |                       |                               |                                | ▲ IP                                               |                                 |                                                                   |                 |        |         |
| Cogical Node Profiles             |                       |                               |                                |                                                    |                                 | No items have been found.                                         |                 |        |         |
| Lister_state_server_nor           | septonie              |                               |                                |                                                    |                                 | Select Actions to create a new item.                              |                 |        |         |
| Compared rootes                   | ode-101               |                               |                                |                                                    |                                 |                                                                   |                 |        |         |
| > England Interface Prof          | Nes                   |                               | Interrite Loophack Addresses   |                                                    |                                 |                                                                   |                 |        |         |
| > External EPGs                   |                       |                               | THE SHE COMPARENT PRATESTER.   | - 10                                               |                                 |                                                                   |                 |        | +       |
| > Route map for import and en     | xport route control   |                               |                                | * IP                                               |                                 |                                                                   |                 |        | _       |
| SR-MPLS VRF L3Outs                |                       |                               |                                |                                                    |                                 | No items have been found.<br>Select Actions to create a new item. |                 |        |         |
| > 🧮 Dot1Q Tunnels                 |                       |                               |                                |                                                    |                                 |                                                                   |                 |        |         |
| > 🧮 Contracts                     | Lea<br>Nov. coa       | 101                           |                                |                                                    |                                 |                                                                   |                 |        |         |
| > 🚞 Policies                      | 15.                   | 2(2f)                         | Static Routes:                 |                                                    |                                 |                                                                   |                 |        | n +     |
| > 🖿 Services                      |                       | Eth1/3<br>L3out_Static_server |                                | <ul> <li>IP Address</li> </ul>                     | Description                     | Track Policy                                                      | Next Hop IP     |        |         |
| Security (Beta)                   | L3Out                 | Encap vlan 507                |                                | 200.0.0.1/32                                       |                                 | TN_D/Tracking_Server_Physical_                                    | IP 10.100.0.100 |        |         |
| Quick Start                       | Loout                 | VRF: TN_D:VRF_S               |                                |                                                    | Static route added with         | IP SLA Track which tracking physical IP of server.                |                 |        |         |
|                                   |                       |                               |                                |                                                    |                                 |                                                                   |                 |        |         |
|                                   | Physical IP: 10       | .100.0.100/24                 |                                |                                                    |                                 |                                                                   |                 |        | ~       |
|                                   | Loopback 507          | : 200.0.0.1/32                |                                |                                                    |                                 |                                                                   |                 |        |         |
|                                   |                       |                               | -                              |                                                    |                                 |                                                                   | Show Usage      |        |         |

Configurer la route statique sous L3out

5. Créez un L3out vers le périphérique N3K qui utilise le protocole BGP (Border Gateway Protocol). (EBGP) ACI AS 65535 et N3K AS 65536.

| TN_D                                                                                                    | 00 | L3 Outside - L3out_N3K_BGP                   |
|----------------------------------------------------------------------------------------------------|----|----------------------------------------------|
| ∽ Щ ти_0                                                                                                    |    |                                              |
| > Application Profiles                                                                                                    |    |                                              |
| 🗸 🚞 Networking                                                                                                    |    |                                              |
| > 🧮 Bridge Domains                                                                                                    |    |                                              |
| > 🚍 VRFs                                                                                                    |    |                                              |
| > 🚍 L2Outs                                                                                                    |    | Properties                                   |
| V 🖬 L3Outs                                                                                                    |    | Name: L3out_N3K_BGP                          |
| V 🔿 L3out_N3K_BGP                                                                                                    |    | Puese<br>Descriptions                        |
| Logical Node Profiles                                                                                                    |    | Description. Optional                        |
| ✓                                                                                                    |    |                                              |
| > 🚞 Configured Nodes                                                                                                    |    | Annotations: 🕀 Click to add a new annotation |
| Logical Interface Profiles                                                                                                    |    | Global Alias:                                |
| L3out_N3K_BGP_interfaceProfile                                                                                                    |    | Provider Label:                              |
| BGP Peer 100.0.0.2- Node-102/1/3                                                                                                    |    | Consumer Label: select an option             |
| 🗸 🚞 External EPGs                                                                                                    |    | Target DSCP: Unspecified                     |
| EXT_N3K_BGP_EPG                                                                                                    |    | PIM:                                         |
| > The second second |    | PIMv6:                                       |
| > 合 L3out_Static_server                                                                                                    |    | Route Control Enforcement: Import            |
| > 🔤 SR-MPLS VRF L3Outs                                                                                                    |    | VRE S                                        |
| > 🚍 Dot1Q Tunnels                                                                                                    |    | Resolved VRF: TN D/VRF S                     |
| > 💳 Contracts                                                                                                    | •  | L3 Domain: TN D L3Dom                        |
| > 🧮 Policies                                                                                                    |    | Route Profile for Interleak: select a value  |
| > 💳 Services                                                                                                    |    | Route Profile for Redistribution:            |
| 💳 Security (Beta)                                                                                                    |    | ▲ Source                                     |
| > 🕞 Quick Start                                                                                                    |    |                                              |
|                                                                                                    |    |                                              |
|                                                                                                    |    |                                              |
|                                                                                                    |    |                                              |
|                                                                                                    |    | Enable BGP/EIGRP/OSPF BGP OSPF EIGRP         |
|                                                                                                    |    | Route Control for Dampening:                 |
|                                                                                                    |    | <ul> <li>Address Family Type</li> </ul>      |
|                                                                                                    |    |                                              |

# Configurer le protocole BGP

| TN_D ନିକାର                                    | Lonical Node Profile - L'Sout BGP po  | deProfile           |                 |                       |
|-----------------------------------------------|---------------------------------------|---------------------|-----------------|-----------------------|
| ~ II N.0                                      | Logica House Frome Cook Cook 510      | del rome            |                 |                       |
| > 📰 Application Profiles                      |                                       |                     |                 |                       |
| Networking                                    |                                       |                     |                 |                       |
| > 🥅 Bridge Domains                            | Properties                            |                     |                 |                       |
| > 🧮 VRFs                                      | Name: L3out                           | _BGP_nodeProfile    |                 |                       |
| > 🖴 120m                                      | Description: option                   |                     |                 |                       |
| El 13045                                      |                                       |                     |                 |                       |
| V 📣 LSout, NSK, BOP                           | Alas:                                 |                     |                 |                       |
| V 🔤 Logical Node Profiles                     | Target DSCP: Unsp                     | edited 🗸            |                 |                       |
| I lout_B0P_nodeProfile                        | Nodes:                                |                     |                 |                       |
| > 🔛 Configured Nodes                          | - 14                                  | ode D               | Bouler D        | Loopback Address      |
| V Para Logical Interface Profiles             | tops                                  | logulpod-1/node-102 | 102.102.102.102 | 102.102.102.102       |
| I.Sout_N3K_B3P_interfaceProfile               |                                       |                     |                 |                       |
| 9 BOP Peer 100.0.0.2 - Node-102/1/3           |                                       |                     |                 |                       |
| V 🗎 Deemal EPCs                               |                                       |                     |                 |                       |
| ECT_NdK_BOP_EPG                               |                                       |                     |                 |                       |
| Route map for import and export route control |                                       |                     |                 |                       |
| > 🔂 L3out_Static_server                       | EQP Peer Connectivity:                |                     |                 |                       |
| > SR-MPLS VIF LIGHTS                          | Pee                                   | IP Address          | Peer Controls   | Interface             |
| Det givenes                                   | 100                                   | 0.0.2               |                 | Pod-1/Node-102/eth1/3 |
| > Consides                                    |                                       |                     |                 |                       |
|                                               |                                       |                     |                 |                       |
| C Secult (Set)                                |                                       |                     |                 |                       |
| C Data Stat                                   |                                       |                     |                 |                       |
| - Or spectrum                                 | Create BGP Protocol Profile:          |                     |                 |                       |
|                                               | Create BFD Multihop Protocol Profile: |                     |                 |                       |
|                                               | -                                     |                     |                 |                       |

# Profil d'homologue BGP

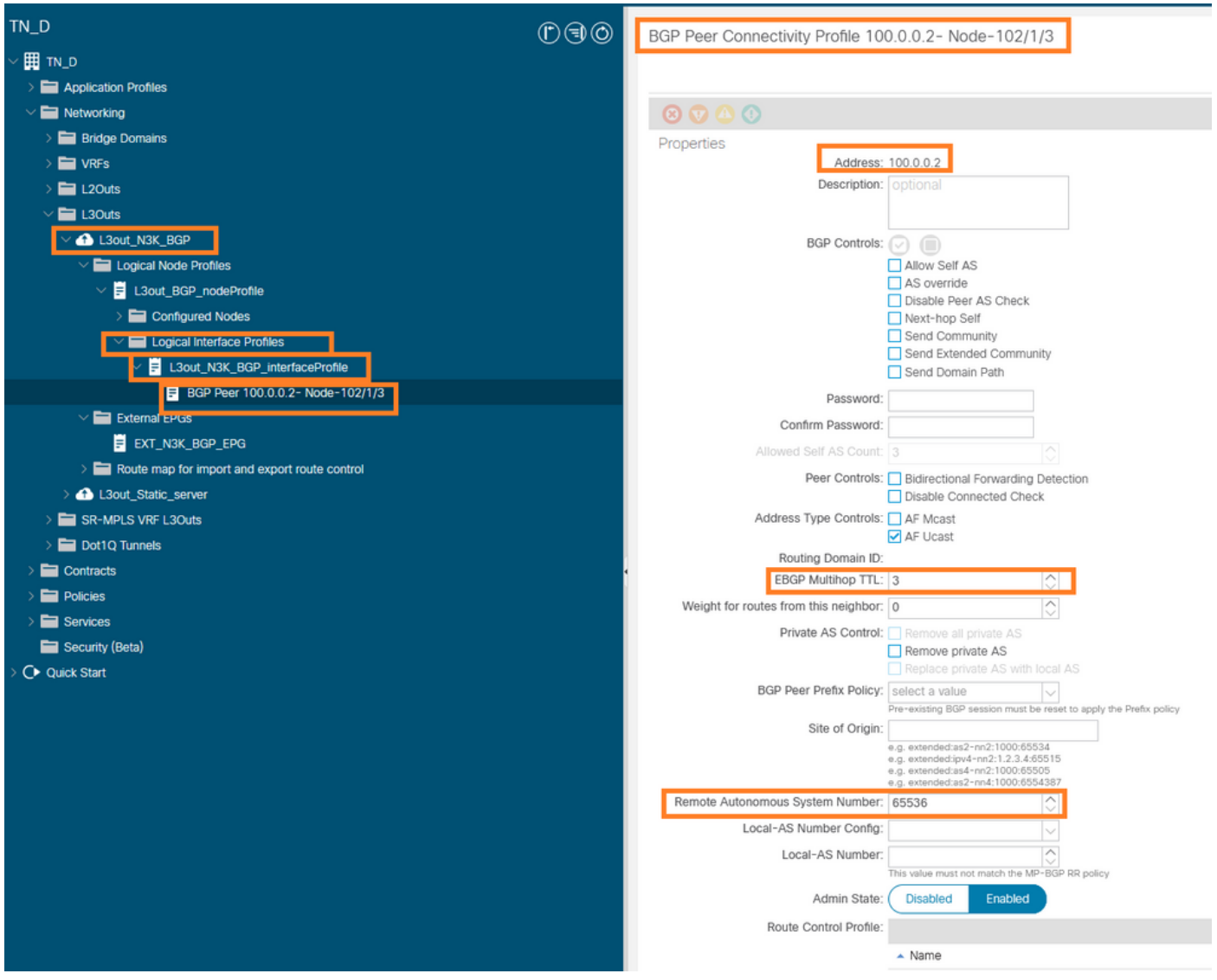

Configurer la stratégie d'homologue BGP

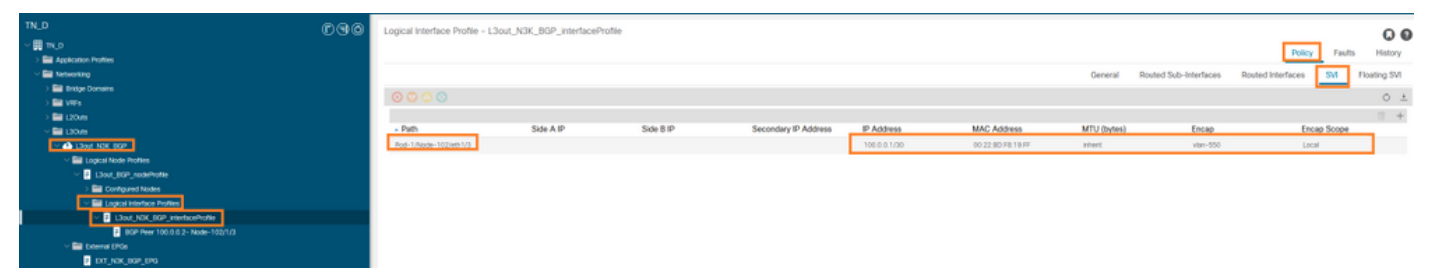

Configurer le profil d'interface logique sous L3out

| cisco APIC                                                                                                    |                     |                                        |                                |                                       |      |            |                       | admir                  | 000           | 000        |
|----------------------------------------------------------------------------------------------------|---------------------|----------------------------------------|--------------------------------|---------------------------------------|------|------------|-----------------------|------------------------|---------------|------------|
| System Tenants Fabric Virtual Networking Ad                                                                                                    | dmin Operations App | ps Integrations                        |                                |                                       |      |            |                       |                        |               |            |
| ALL TENANTS   Add Tenant   Tenant Search: Teme or Glear                                                                                                    | common   TN_D   d   | tonwang2   SERVERS   +                 | edge                           |                                       |      |            |                       |                        |               |            |
| TN_D                                                                                                    | നരംര                | <ul> <li>External EPG - EVI</li> </ul> | T NOK BOD EDG                  |                                       |      |            |                       |                        |               | 0.0        |
| ~ <b>⊞</b> ™_0                                                                                                    | 000                 | · CANTINE D' G - DA                    | "_nan_aar_era                  |                                       |      |            |                       |                        |               | 00         |
| > 🔤 Application Profiles                                                                                                    |                     |                                        |                                |                                       |      |            |                       | Policy Operational H   | ealth Faults  | History    |
| V M Networking                                                                                                    |                     |                                        |                                |                                       |      |            | General Contracts     | Inherited Contracts Su | ubject Labels | EPG Labels |
| > 📰 Bridge Comains                                                                                                    |                     | 0000                                   |                                |                                       |      |            |                       |                        |               | A 1 44     |
| > 🔤 VIPs                                                                                                    |                     | 0000                                   |                                |                                       |      |            |                       |                        |               | 0 1 7*     |
| > 🖿 L20/8                                                                                                    |                     | Properties Name:                       | DIT NOK BOP FRO                |                                       |      |            |                       |                        |               | A          |
| <u>~ ≅ 130/8</u>                                                                                                    |                     | Ašas:                                  |                                |                                       |      |            |                       |                        |               |            |
| A L364_N0K_80P     A     A  A     A     A  A   A   A   A   A   A   A   A   A   A   A   A   A   A   A   A   A   A   A   A   A   A   A   A   A   A   A   A   A   A   A   A   A   A   A   A   A   A   A   A   A   A   A   A   A   A   A   A   A   A   A   A |                     | Annotations:                           | Gick to add a new annotation   |                                       |      |            |                       |                        |               |            |
| V 🔛 Logical Node Profiles                                                                                                    |                     | Global Alias:                          |                                |                                       |      |            |                       |                        |               |            |
| <ul> <li>I Llout_BOP_receivate</li> </ul>                                                                                                    |                     | Description:                           |                                |                                       |      |            |                       |                        |               |            |
| > Configured Nodes                                                                                                    |                     |                                        |                                |                                       |      |            |                       |                        |               |            |
| <ul> <li>Logical Interface Profiles</li> <li>Logical Interface Profiles</li> <li>Logical Interface</li> </ul>                                                                                                    |                     | pcTag.                                 | 16386                          |                                       |      |            |                       |                        |               |            |
| Bill Barry Monda To Market 1971/2                                                                                                    |                     | Contract Exception Tag:                |                                |                                       |      |            |                       |                        |               |            |
| V E Esternal (190a                                                                                                    |                     | Configured VRF Name:                   | VRF_S                          |                                       |      |            |                       |                        |               |            |
| E DT NOK HOP DTG                                                                                                    |                     | Resolved VRF:                          | unifati TN_D(ctv-VPF_S         |                                       |      |            |                       |                        |               |            |
| ) The Route map for import and export route control                                                                                                    |                     | QUS Class.                             | Unspecified                    |                                       |      |            |                       |                        |               |            |
| > A Llout State sever                                                                                                    |                     | Target DSCP.                           | Unspecified                    |                                       |      |            |                       |                        |               |            |
| > E SR-MPLS VIE LOOKS                                                                                                    |                     | Configuration Status:                  | appred                         |                                       |      |            |                       |                        |               |            |
| > E Dot1Q Tunnels                                                                                                    |                     | Induced (seen Manher                   | Participa Indiana              |                                       |      |            |                       |                        |               |            |
| > 🖿 Contracts                                                                                                    |                     | Preserved Group memory.                | Contractor Tractory            |                                       |      |            |                       |                        |               |            |
| > 🖿 Policies                                                                                                    |                     | Intel Dd-EPG Isolaton:                 | Enforced Unerforced            |                                       |      |            |                       |                        |               |            |
| > 🛅 Services                                                                                                    |                     | Subnets:                               |                                |                                       |      |            |                       |                        |               | 2 +        |
| Security (Beta)                                                                                                    |                     |                                        | <ul> <li>IP Address</li> </ul> | Scipe                                 | Name | Appreprint | Route Control Profile | Route Summariza        | Joon Policy   |            |
| > C+ Quick Start                                                                                                    |                     |                                        | 0.0.0.00                       | External Subrets for the External EPG |      |            |                       |                        |               |            |
|                                                                                                    |                     |                                        | 200.0.0.1/32                   | Export Route Control Subnet           |      |            |                       |                        |               |            |
|                                                                                                    |                     |                                        |                                |                                       |      |            |                       |                        |               |            |
|                                                                                                    |                     |                                        |                                |                                       |      |            |                       |                        |               |            |
|                                                                                                    |                     |                                        |                                |                                       |      |            |                       |                        |               |            |

## Sous-réseau d'exportation EPG externe en transit L3out

| TN_D                                          | 000 | External EPG - EXT_N?     | K_BGP_EPG                  |              |               |                     |             |         |                               |
|-----------------------------------------------|-----|---------------------------|----------------------------|--------------|---------------|---------------------|-------------|---------|-------------------------------|
| > ∰ m.o                                       |     |                           |                            |              |               |                     |             |         | Policy Operational            |
| Appleation Profiles     Section 2010 Profiles |     |                           |                            |              |               |                     |             | General | Contracts Inherited Contracts |
| > 📑 Bridge Domains                            |     |                           |                            |              |               |                     |             |         |                               |
| > 🖿 V#Fs                                      |     | Name                      | <ul> <li>Tenant</li> </ul> | Tenant Alias | Contract Type | Provided / Consumed | QoS Class   | State   | Label                         |
| ✓ 🖬 130m                                      |     | G Contract Type: Contract |                            |              |               |                     |             |         |                               |
| V 🙆 L3out_M3K_B0P                             |     | Contract_L3out_BGP        | TN_D                       |              | Contract      | Consumed            | Unspecified | formed  |                               |
| Logical Node Profiles                         |     |                           |                            |              |               |                     |             |         |                               |
| V 2 L3out_BOP_nodeProfile                     |     |                           |                            |              |               |                     |             |         |                               |
| > 🔤 Configured Nodes                          |     |                           |                            |              |               |                     |             |         |                               |
| Logical Interface Profiles                    |     |                           |                            |              |               |                     |             |         |                               |
| Z L3out_N3K_B0P_interfaceProfile              |     |                           |                            |              |               |                     |             |         |                               |
| BOP Peer 100 0.0 2- Node-102/1/3              |     |                           |                            |              |               |                     |             |         |                               |
| V ER Puternal FD/Is                           |     |                           |                            |              |               |                     |             |         |                               |
| P DAT_NOK_BOP_BPG                             |     |                           |                            |              |               |                     |             |         |                               |

Joindre le contrat à EPG externe

6. Exporter la route statique de L3out vers N3K.

```
switchname N3K
feature bgp
feature interface-vlan
interface Vlan550
 no shutdown
 vrf member BGP_L3out
 ip address 100.0.2/30
interface loopback200
 vrf member BGP_L3out
 ip address 30.30.30.1/32
interface Ethernet1/1
 switchport mode trunk
router bgp 65536
 address-family ipv4 unicast
 neighbor 100.0.0.1
 vrf BGP_L3out
   router-id 3.3.3.3
   address-family ipv4 unicast
     network 30.30.30.1/32
   neighbor 100.0.0.1
     remote-as 65535
     update-source Vlan550
     address-family ipv4 unicast
```

# Vérification

Utilisez cette section pour confirmer que votre configuration fonctionne correctement.

#### Nexus3K.

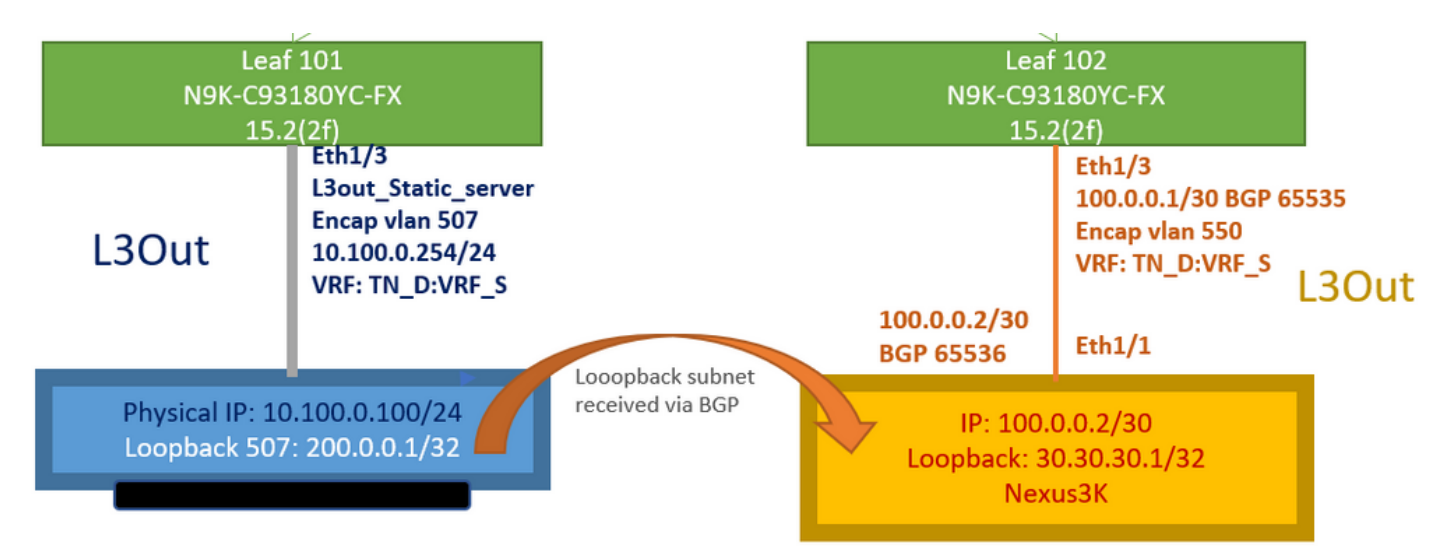

Annonce de route de transit expliquée par la topologie

#### N3K# routing vrf BGP\_L3out

N3K%BGP\_L3out# show ip route IP Route Table for VRF "BGP\_L3out" '\*' denotes best ucast next-hop '\*\*' denotes best mcast next-hop '[x/y]' denotes [preference/metric] '%' in via output denotes VRF 30.30.30.1/32, ubest/mbest: 2/0, attached \*via 30.30.30.1, Lo200, [0/0], 02:35:27, local \*via 30.30.30.1, Lo200, [0/0], 02:35:27, direct 100.0.0/30, ubest/mbest: 1/0, attached \*via 100.0.0.2, Vlan550, [0/0], 05:52:18, direct 100.0.0.2/32, ubest/mbest: 1/0, attached \*via 100.0.0.2, Vlan550, [0/0], 05:52:18, local 200.0.0.1/32, ubest/mbest: 1/0 \*via 100.0.0.1, [20/0], 02:32:36, bgp-65536, external, tag 65535

Le bouclage du serveur est accessible avec la source comme adresse de bouclage N3K.

#### N3K

interface loopback200
vrf member BGP\_L3out
ip address 30.30.30.1/32

#### N3K# ping 200.0.0.1 vrf BGP\_L3out source 30.30.30.1

PING 200.0.0.1 (200.0.0.1): 56 data bytes 64 bytes from 200.0.0.1: icmp\_seq=0 ttl=252 time=0.94 ms 64 bytes from 200.0.0.1: icmp\_seq=1 ttl=252 time=0.729 ms 64 bytes from 200.0.0.1: icmp\_seq=2 ttl=252 time=0.658 ms 64 bytes from 200.0.0.1: icmp\_seq=3 ttl=252 time=0.706 ms 64 bytes from 200.0.0.1: icmp\_seq=4 ttl=252 time=0.655 ms --- 200.0.0.1 ping statistics ---5 packets transmitted, 5 packets received, 0.00% packet loss round-trip min/avg/max = 0.655/0.737/0.94 ms

Table de routage ACI Leaf 102 (avec L3out vers Nexus 3K).

#### Leaf102# show ip route vrf TN\_D:VRF\_S

IP Route Table for VRF "TN\_D:VRF\_S"
'\*' denotes best ucast next-hop
'\*\*' denotes best mcast next-hop
'[x/y]' denotes [preference/metric]
'%' in via output denotes VRF
10.100.0.0/24, ubest/mbest: 1/0
 \*via 10.0.96.64%overlay-1, [200/0], 02:56:36, bgp-65535, internal, tag 65535
30.30.30.1/32, ubest/mbest: 1/0

```
of N3K.
    *via 100.0.0.2%TN_D:VRF_S, [20/0], 02:44:34, bgp-65535, external, tag 65536
100.0.0/30, ubest/mbest: 1/0, attached, direct
    *via 100.0.0.1, vlan19, [0/0], 05:09:37, direct
100.0.0.1/32, ubest/mbest: 1/0, attached
    *via 100.0.0.1, vlan19, [0/0], 05:09:37, local, local
101.101.101.101/32, ubest/mbest: 1/0
    *via 10.0.96.64%overlay-1, [1/0], 02:56:36, bgp-65535, internal, tag 65535
102.102.102.102.102,102, lo5, [0/0], 16:49:13, local, local
    *via 102.102.102.102, lo5, [0/0], 16:49:13, direct
200.0.0.1/32, ubest/mbest: 1/0
    *via 10.0.96.64%overlay-1, [1/0], 02:42:15, bgp-65535, internal, tag 65535
```

Vérification de la configuration IP SLA Leaf 101 à partir de l'interface de ligne de commande.

```
Leaf101# show ip sla configuration
IP SLAs Infrastructure Engine-III
Entry number: 2000
Owner: owner-icmp-echo-dme
Taq:
Operation timeout (milliseconds): 900
Type of operation to perform: icmp-echo
Target address/Source address: 10.100.0.100/0.0.0.0
Traffic-Class parameter: 0x0
Type Of Service parameter: 0x0
Request size (ARR data portion): 28
Verify data: No
Vrf Name: TN_D:VRF_S
Schedule:
  Operation frequency (seconds): 5 (not considered if randomly scheduled)
  Next Scheduled Start Time: Start Time already passed
  Group Scheduled : FALSE
  Randomly Scheduled : FALSE
  Life (seconds): Forever
  Entry Ageout (seconds): 3600
  Recurring (Starting Everyday): FALSE
  Status of entry (SNMP RowStatus): Active
Threshold (milliseconds): 900
Distribution Statistics:
  Number of statistic hours kept: 2
  Number of statistic distribution buckets kept: 1
  Statistic distribution interval (milliseconds): 20
History Statistics:
  Number of history Lives kept: 0
  Number of history Buckets kept: 15
  History Filter Type: None
Leaf101# show track brief
```

| TrackId | Туре   | Instance | Parameter    | State | Last Change                   |
|---------|--------|----------|--------------|-------|-------------------------------|
| 4       | IP SLA | 2000     | reachability | up    | 2021-09-16T18:08:42.364+00:00 |
| 3       | List   |          | percentage   | up    | 2021-09-16T18:08:42.365+00:00 |

#### Leaf101# show track

Track 1

List Threshold percentage Threshold percentage is up 6 changes, last change 2021-09-16T00:01:50.339+00:00 Threshold percentage up 1% down 0% Tracked List Members: Object 2 (100)% up Attached to:

```
Route prefix 200.0.1/32

Track 2

IP SLA 2000

reachability is up

6 changes, last change 2021-09-16T00:01:50.338+00:00

Tracked by:

Track List 1
```

Vérification avec la commande Requête objet managée (Moquery) :

apic1# moquery -c fvIPSLAMonitoringPol -f 'fv.IPSLAMonitoringPol.name=="ICMP\_Monitor"'
Total Objects shown: 1

| # fv.IPSLAMonitoringPol |   |                                             |  |  |  |  |
|-------------------------|---|---------------------------------------------|--|--|--|--|
| name                    | : | ICMP_Monitor                                |  |  |  |  |
| annotation              | : |                                             |  |  |  |  |
| childAction             | : |                                             |  |  |  |  |
| descr                   | : |                                             |  |  |  |  |
| dn                      | : | uni/tn-TN_D/ipslaMonitoringPol-ICMP_Monitor |  |  |  |  |
| extMngdBy               | : |                                             |  |  |  |  |
| httpMethod              | : | get                                         |  |  |  |  |
| httpUri                 | : | /                                           |  |  |  |  |
| httpVersion             | : | HTTP10                                      |  |  |  |  |
| ipv4Tos                 | : | 0                                           |  |  |  |  |
| ipv6TrfClass            | : | 0                                           |  |  |  |  |
| lcOwn                   | : | local                                       |  |  |  |  |
| modTs                   | : | 2021-09-15T21:18:48.195+00:00               |  |  |  |  |
| monPolDn                | : | uni/tn-common/monepg-default                |  |  |  |  |
| nameAlias               | : |                                             |  |  |  |  |
| ownerKey                | : |                                             |  |  |  |  |
| ownerTag                | : |                                             |  |  |  |  |
| reqDataSize             | : | 28                                          |  |  |  |  |
| rn                      | : | ipslaMonitoringPol-ICMP_Monitor             |  |  |  |  |
| slaDetectMultiplier     | : | 3                                           |  |  |  |  |
| slaFrequency            | : | 5                                           |  |  |  |  |
| slaPort                 | : | 0                                           |  |  |  |  |
| slaType                 | : | icmp                                        |  |  |  |  |
| status                  | : |                                             |  |  |  |  |
| threshold               | : | 900                                         |  |  |  |  |
| timeout                 | : | 900                                         |  |  |  |  |
| uid                     | : | 15374                                       |  |  |  |  |
| userdom                 | : | :all:                                       |  |  |  |  |
|                         |   |                                             |  |  |  |  |

apic1# moquery -c fvTrackMember -f 'fv.TrackMember.name=="Server\_Physical\_IP"'
Total Objects shown: 1

| <pre># fv.TrackMe</pre> | mb | er                                         |
|-------------------------|----|--------------------------------------------|
| name                    | :  | Server_Physical_IP                         |
| annotation              | :  |                                            |
| childAction             | :  |                                            |
| descr                   | :  |                                            |
| dn                      | :  | uni/tn-TN_D/trackmember-Server_Physical_IF |
| dstIpAddr               | :  | 10.100.0.100                               |
| extMngdBy               | :  |                                            |
| id                      | :  | 2000                                       |
| lcOwn                   | :  | local                                      |
| modTs                   | :  | 2021-09-15T21:16:22.992+00:00              |
| monPolDn                | :  | uni/tn-common/monepg-default               |
| nameAlias               | :  |                                            |
| ownerKey                | :  |                                            |
| ownerTag                | :  |                                            |

```
rn : trackmember-Server_Physical_IP
scopeDn : uni/tn-TN_D/out-L3out_Static_server
status :
uid : 15374
userdom : :all:
```

apic1# moquery -c fvTrackList -f 'fv.TrackList.name=="Tracking\_Server\_Physical\_IP"'
Total Objects shown: 1

| <pre># fv.TrackList</pre> |   |                                                   |
|---------------------------|---|---------------------------------------------------|
| name                      | : | Tracking_Server_Physical_IP                       |
| annotation                | : |                                                   |
| childAction               | : |                                                   |
| descr                     | : |                                                   |
| dn                        | : | uni/tn-TN_D/tracklist-Tracking_Server_Physical_IP |
| extMngdBy                 | : |                                                   |
| lcOwn                     | : | local                                             |
| modTs                     | : | 2021-09-15T07:41:15.958+00:00                     |
| monPolDn                  | : | uni/tn-common/monepg-default                      |
| nameAlias                 | : |                                                   |
| ownerKey                  | : |                                                   |
| ownerTag                  | : |                                                   |
| percentageDown            | : | 0                                                 |
| percentageUp              | : | 1                                                 |
| rn                        | : | tracklist-Tracking_Server_Physical_IP             |
| status                    | : |                                                   |
| type                      | : | percentage                                        |
| uid                       | : | 15374                                             |
| userdom                   | : | :all:                                             |
| weightDown                | : | 0                                                 |
| weightUp                  | : | 1                                                 |

# Dépannage

Il n'existe actuellement aucune information de dépannage spécifique pour cette configuration.

En cas de déconnexion de liaison ou d'inaccessibilité de l'adresse IP physique, l'adresse IP IP de l'ACI affiche le délai d'expiration de l'adresse IP de destination après que le seuil configuré ait atteint.

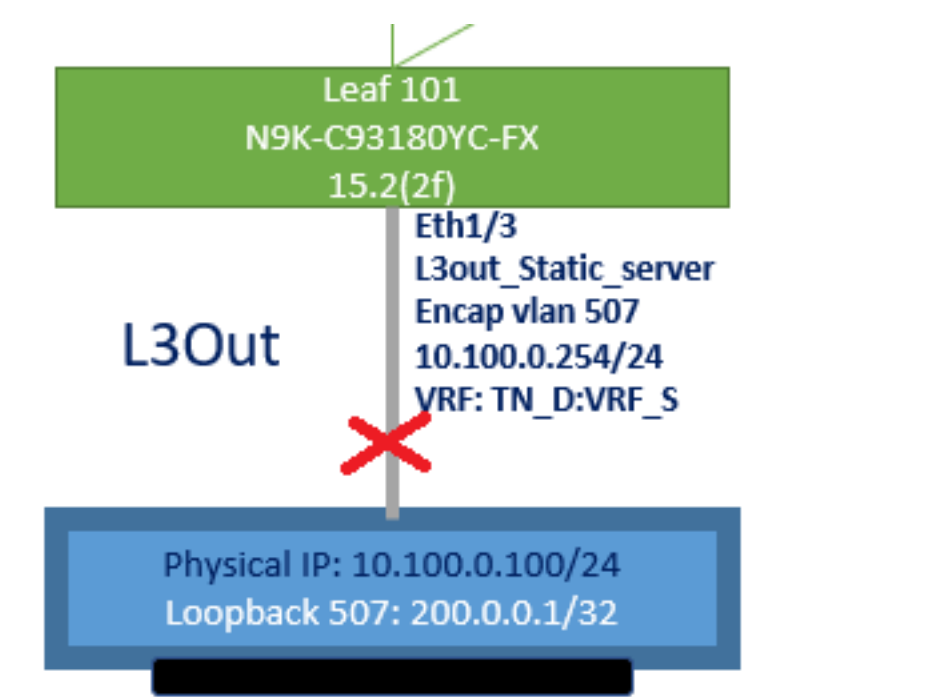

#### Interface L3out désactivée

| TN_D                           | 00 | Track Member - Server_Phys        | ical_IP                   |                    |                  |                                |
|--------------------------------|----|-----------------------------------|---------------------------|--------------------|------------------|--------------------------------|
| TN_D     Application Profiles  |    |                                   |                           |                    |                  | Poli                           |
| > Networking                   |    |                                   |                           |                    |                  |                                |
| > 🚞 Contracts                  |    | Properties                        |                           |                    |                  |                                |
| 🗸 🚞 Policies                   |    | Name:                             | Server_Physical_IP        |                    |                  |                                |
| Protocol                       |    | Description:                      |                           |                    |                  |                                |
| > 🚞 BFD                        |    |                                   |                           |                    |                  |                                |
| > 🚞 BFD Multihop               |    | Track ID Of Object To Be Tracked: | 2000                      |                    |                  |                                |
| > 🚞 ND RA Prefix               |    | Destination IP To Be Tracked:     | 10.100.0.100              |                    |                  |                                |
| > 🚞 BGP                        |    | Scope of Track Member:            | L3Out - L3out_Static_serv |                    |                  |                                |
| > 🚞 Custom QoS                 |    | IPSLA Policy:                     | ICMP_Monitor              |                    |                  |                                |
| > 🚞 Data Plane Policing        |    | Deployments:                      | Node ID                   | Operation Number   | Operation Status | Latest Operation Error Message |
| > 🚞 DHCP                       |    |                                   | Pod-1/Node-101            | 2000 ms (2seconds) | Unreachable      | Timeout                        |
| > 🚞 EIGRP                      |    |                                   |                           |                    |                  |                                |
| > 🚞 End Point Retention        |    |                                   |                           |                    |                  |                                |
| > 🚞 First Hop Security         |    |                                   |                           |                    |                  |                                |
| > 🖿 HSRP                       |    |                                   |                           |                    |                  |                                |
| > 🚞 IGMP Interface             |    |                                   |                           |                    |                  |                                |
| > 🚞 IGMP Snoop                 |    |                                   |                           |                    |                  |                                |
| V 🖬 IP SLA                     |    |                                   |                           |                    |                  |                                |
| > E IP SLA Monitoring Policies |    |                                   |                           |                    |                  |                                |
| > 🚞 Track Lists                |    |                                   |                           |                    |                  |                                |
| Track Members                  |    |                                   |                           |                    |                  |                                |
| Server_Physical_IP             |    |                                   |                           |                    |                  |                                |

État de la liaison du moniteur IP SLA après la liaison désactivée

Vérification CLI Leaf 101 (vous pouvez voir le délai d'attente pour le « code retour de la dernière opération »).

#### Leaf101# show ip sla statistics

IPSLAs Latest Operation Statistics IPSLA operation id: 2000 Latest RTT: NoConnection/Busy/Timeout Latest operation start time: 23:54:30 UTC Wed Sep 15 2021 Latest operation return code: Timeout Number of successes: 658 Number of failures: 61 Operation time to live: forever

Dès que le serveur est accessible, il affiche l'état OK.

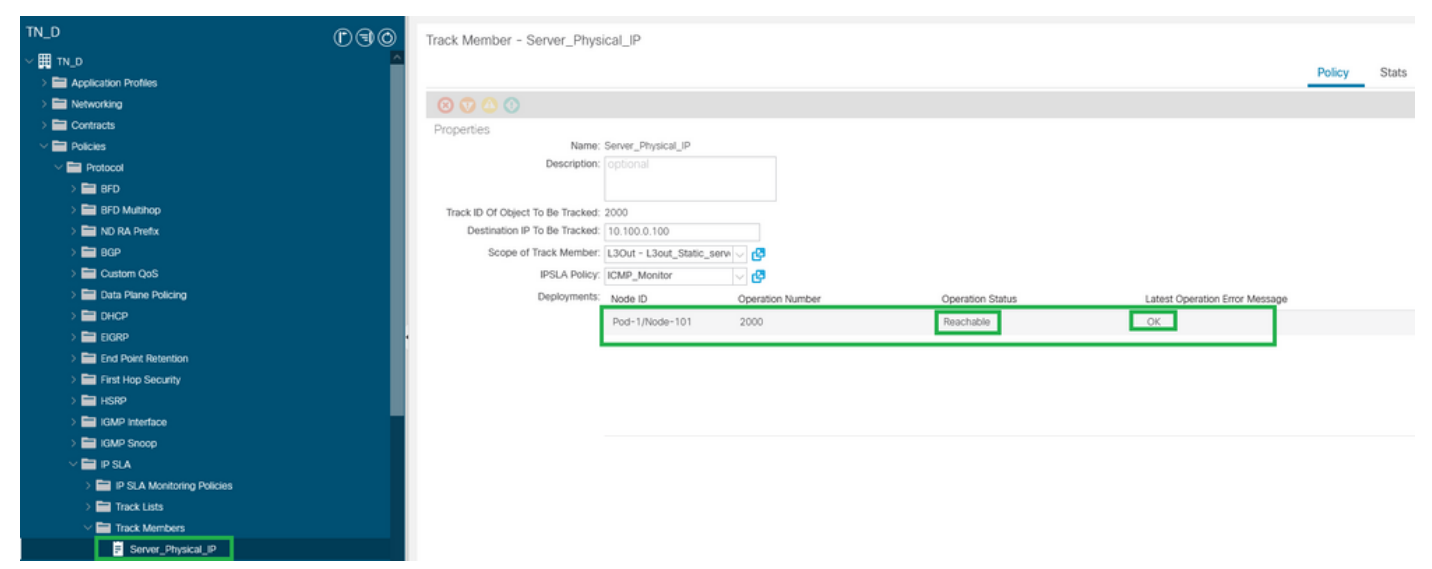

État du moniteur IP SLA après activation de la liaison

#### Leaf101# show ip sla statistics IPSLAs Latest Operation Statistics IPSLA operation id: 2000 Latest RTT: 1 milliseconds Latest operation start time: 00:03:15 UTC Thu Sep 16 2021 Latest operation return code: OK Number of successes: 18 Number of failures: 86 Operation time to live: forever

# Informations connexes

- <u>Guide de configuration de la mise en réseau de la couche 3 du contrôleur APIC Cisco, version</u> <u>5.2(x)</u>
- Support et documentation techniques Cisco Systems